## INSTRUCTIONS ON ACCESSING ONLINE READINESS QUIZ

## 1. Click on the Preview as Guest

| •                                    |             |                                                 |                                             |      |
|--------------------------------------|-------------|-------------------------------------------------|---------------------------------------------|------|
|                                      |             | Blackbo                                         | earn <sup>+</sup>                           |      |
|                                      |             |                                                 |                                             |      |
|                                      |             | Login                                           | Econol Your Deseased?                       |      |
|                                      |             | View Course Catalog Pre                         | wiew as Guest                               |      |
|                                      | Exams & P   | roctored Test Registration and Appointment Sche | duled (Thursday, January 18, 2              | 018) |
|                                      | To register | for Exams and Proctored Test by appointment and | location please use one of the links below: |      |
|                                      | RegisterE   | Blast for NOC - Tonkawa                         |                                             |      |
| https://nocbb.onenet.net/webapos/loc | Register    | Blast for NOC - Enid                            |                                             |      |

2. From the NOC Course Files click on the NOC Online Readiness Course.

| m Oklahoma College System Admin |                                                  |                                                                                       |
|---------------------------------|--------------------------------------------------|---------------------------------------------------------------------------------------|
|                                 |                                                  |                                                                                       |
| NOC Course Files                | Tools                                            | Blackboard Learn Help Videos for Students and Instructors                             |
| Blackboard Training Courses     | My Grades                                        | Moved Permanently                                                                     |
| Building Block Pilot Course     | Current Announcements for Courses and Blackboard | The document has moved here.                                                          |
| Building Block Training Courses | Calendar                                         | Apache/2.2.15 (CentOS) Server at redirects blackboard com Port 443                    |
| DEPARTMENTS                     | Send Email                                       |                                                                                       |
| Fall Semester 2017              | Tasks                                            | My Courses                                                                            |
| DOC Online Readiness Course     | Address Book                                     | ✓ Fall 2017 - 1728                                                                    |
| NOC Resources                   | User Directory                                   | Courses where you are: Instructor                                                     |
| Online Teaching and Learning    | My Career                                        | CD2013033_1725: Behavior/Guidance of Young Child (unava<br>Friday, December 29, 2017) |
| PROFESSIONAL DEVELOPMENT        | Browse NBC Learn                                 | Instructor: Bobbie Carson; Peggy Emde;                                                |
| GM Certified Courses            | NBC Learn Playlist                               | PROFESSIONAL DEVELOPMENT                                                              |
| GM Review Courses               | Goals                                            | <ul> <li>NOC Resources</li> </ul>                                                     |
| DM Sandbox Courses              | Enterprise Surveys                               | Courses where you are: Instructor<br>NOCResources 101: NOC Resources                  |
| RegisterBlast by Location       |                                                  | Instructor: Bobbie Carson; DeLisa Ging; Pamela Stinson;                               |
| Sandbox Courses                 | Course Search                                    | <ul> <li>Spring 2017 - 163S</li> </ul>                                                |
| Spring Semester 2018            |                                                  | Courses where you are: Student                                                        |
| Summer Semester 2018            | Go                                               | Instructor: KATHLEEN Otto;                                                            |
| Province Courses Catalog        |                                                  | Tasks;                                                                                |

3. Click on the NOC Online Readiness course ID.

| Life changing.                                                                                         | Northern Oklahoma College            | y Institution My Courses    |                       |           |
|----------------------------------------------------------------------------------------------------|--------------------------------------|-----------------------------|-----------------------|-----------|
| ourse Catalog NOC Online Readiness Course                                                              |                                      |                             |                       |           |
| Browse Course Catalog                                                                                  |                                      |                             |                       |           |
| Search Catalog Course Name                                                                             | AND Creation Date Before • 02/22/201 | 8 Go 🔹 Search this Category | Search Entire Catalog |           |
| Browse Terms<br>Select a term to see only courses belonging to that term<br>-unspecified term-<br>• Go |                                      |                             |                       |           |
| Course ID 👝                                                                                            | Course Name                          | Instructor Names            | Description           |           |
| NOC_OnlineReadiness_173S                                                                               | Online Readiness Course              | Anna Scott                  |                       |           |
|                                                                                                    |                                      |                             | Displaying 1 to 1 o   | f 1 items |
|                                                                                                    |                                      |                             |                       |           |
|                                                                                                    |                                      |                             |                       |           |
|                                                                                                    |                                      |                             |                       |           |
|                                                                                                    |                                      |                             |                       |           |
|                                                                                                    |                                      |                             |                       |           |

4. Screen changes and they are now in and have access to use course.

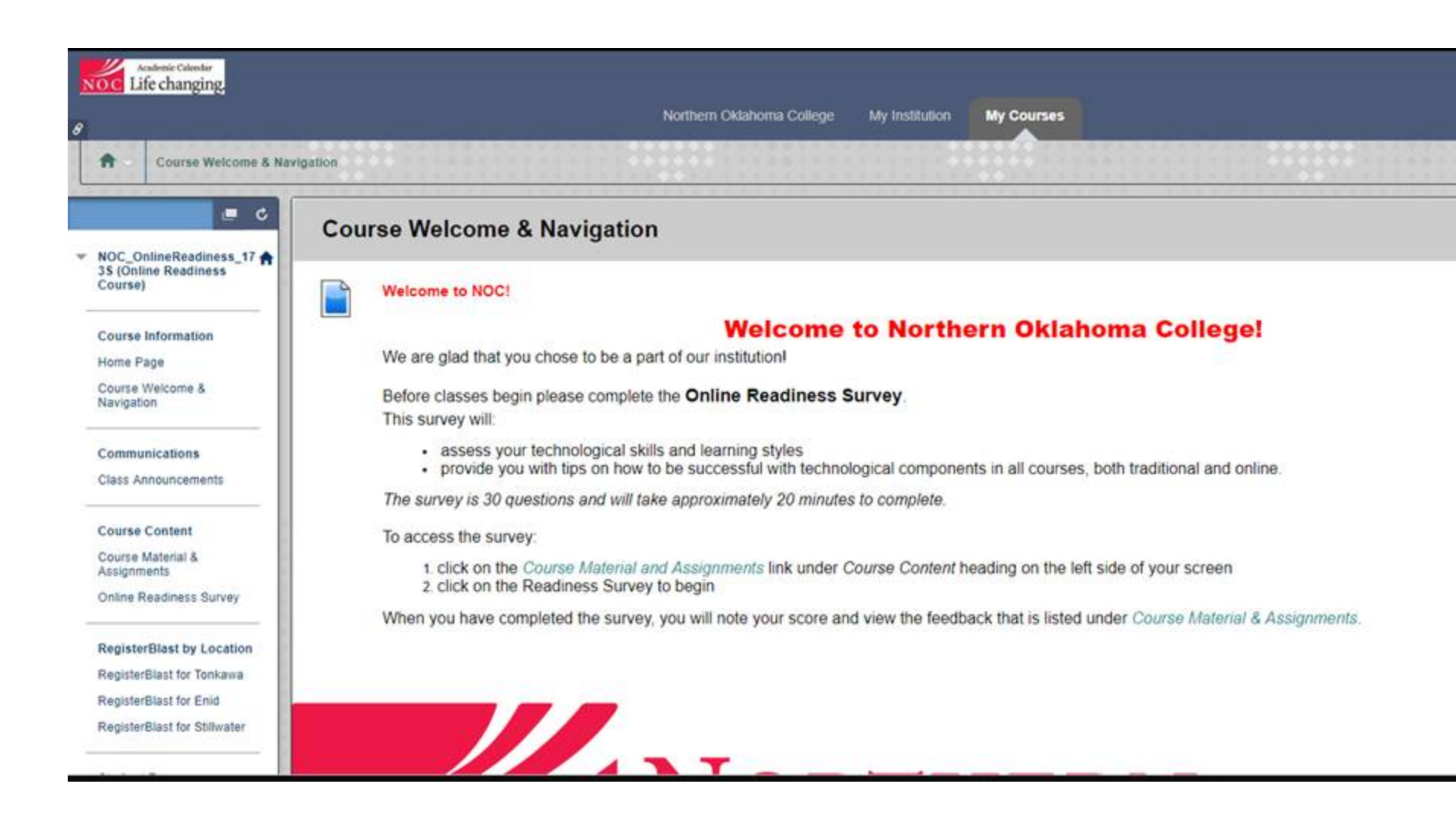